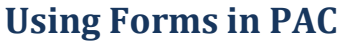

PAC has forms that are used to submit information for processing to the HRPC. Using PAC forms eliminates the sending of paper forms and emails.

#### **Types of PAC Forms**

Access to forms is specific to your role and you will only see forms that you can submit. Currently, only the *Position Management Request* form is available. Central HR teams have access to additional forms.

*Position Management Request* – this is used to request a new position number or update a current position number for positions that are not posted in TalentLink.

### **The Forms Tile**

To use Forms, you first must add the tile to your PAC homepage.

- 1. Navigate to my.columbia.edu
- 2. Select the HR Manager tab on top of the page
- 3. Scroll down and select the People at Columbia (PAC) icon and log in with your UNI and Password
- 4. Click the three dots icon located on the upper-right corner of your screen, then select Personalize Homepage.

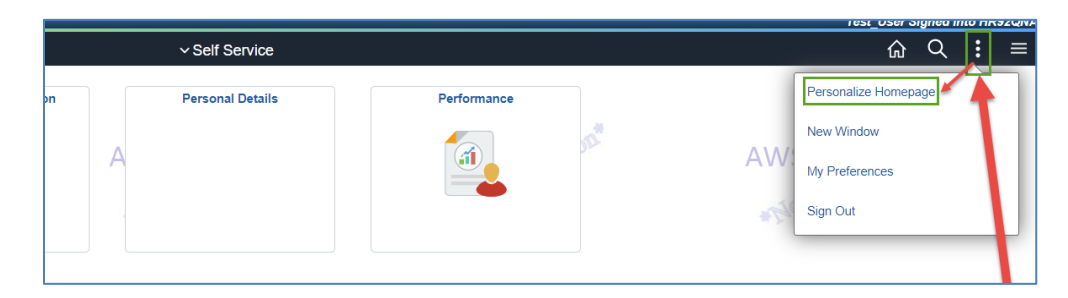

5. Click the **Add Tile** button in the upper-right corner of your new screen.

|                        |                      | Test_User Signed into HR92QNA |
|------------------------|----------------------|-------------------------------|
|                        | Personalize Homepage | Save                          |
| Homepage Self Service  |                      | Add Tile                      |
| Payroll & Compensation | Personal Details     |                               |

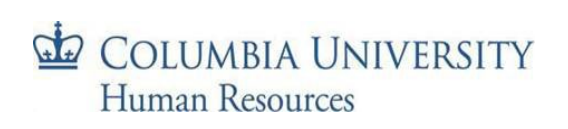

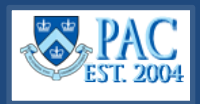

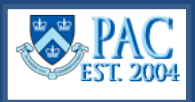

- 6. Select **Form and Approval Builder** from the Add tile pop-up window.
- 7. Select **My Forms** from the list.

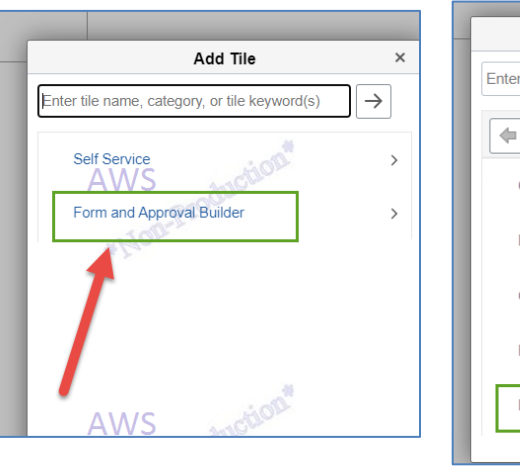

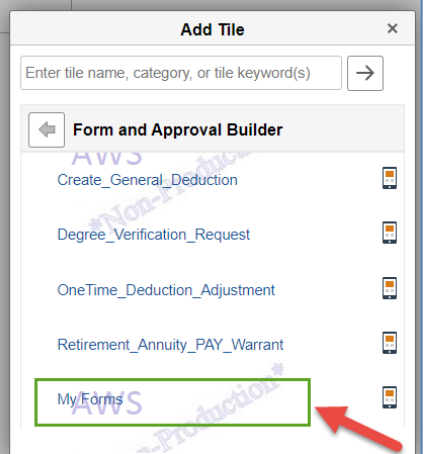

8. The new tile appears on your Personalize Homepage screen. Click **Save** at the top-right corner of the screen.

|              |                                         | Test_User Signed into HR92QNA |
|--------------|-----------------------------------------|-------------------------------|
| Cancel       | Personalize Homepage                    | Save                          |
| Add Homepage | Homepage Self Service                   | Add Tile                      |
| Self Service | Payroll & Compensation Personal Details |                               |
|              |                                         | -                             |
|              |                                         |                               |
|              |                                         |                               |
|              |                                         |                               |
|              | Performance 🔕 My Forms 🔕                |                               |
|              |                                         |                               |
|              |                                         |                               |
|              |                                         |                               |
|              |                                         |                               |
|              |                                         |                               |

9. Your Self-Service homepage now has the **My Forms** tile.

|                        | ∽ Self Servi     | ice         |          | ଜ              |
|------------------------|------------------|-------------|----------|----------------|
| Payroli & Compensation | Personal Details | Performance | My Forms | AWS Montheader |
| AWS duction            | AWS abust        | on" AWS     | abustion | AWS aduction   |

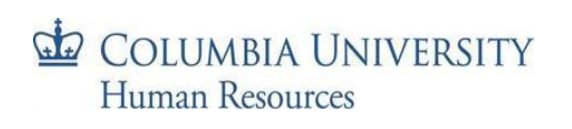

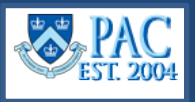

### Select a Form

1. Select the **My Forms tile** from the homepage.

|                        | ~ Sel            | f Service   |          | <br>ີ ຜ              |
|------------------------|------------------|-------------|----------|----------------------|
| Payroll & Compensation | Personal Details | Performance | My Forms |                      |
|                        |                  | aud 👰       | V 5      | AWS *Dice Production |
| AWS                    | AWS              | buchon      | AUS      | AWS                  |

2. Click the **Fill out a new form button** located on the upper-left corner of your screen. The page is empty until a form is saved. All saved forms will be listed here for future access.

| Self Service        | My Forms                                             |
|---------------------|------------------------------------------------------|
| Fill out a new form |                                                      |
| 1                   | AWS AWS AWS AWS AWS AWS                              |
|                     | AWS<br>AWS<br>AWS<br>AWS<br>AWS<br>AWS<br>AWS<br>AWS |

3. Select the form to complete from the list that appears. The forms available to submit are based on your access.

| put a new form |                                                                                                    |  |
|----------------|----------------------------------------------------------------------------------------------------|--|
|                | Select a form to fill out ×                                                                                                    |  |
|                | OneTime_Deduction_Adjustment<br>This form may only be used to request a One Time Deduction Adjustment for one or more employees. An attachment is required. |  |
|                | Create_General_Deduction AWS<br>This form may only be used to create a general deduction for one or more employees AWS                                      |  |
|                | Retirement_Annuity_PAY_Warrant This form may only be used to request retirement annuity payment (s) to an employee or payee.                                |  |
|                | Degree_Verification_Request This form may be used by both former and current students to request a verification of their degree.                            |  |
|                | AWS weight AWS weight AWS weight                                                                                                    |  |
|                | Houseroon Houseroon Houseroon                                                                                                    |  |
|                |                                                                                                    |  |
|                |                                                                                                    |  |

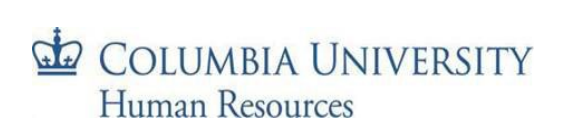

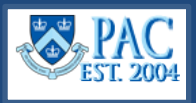

# **Complete and Submit a Form**

Key in all needed information on the form.

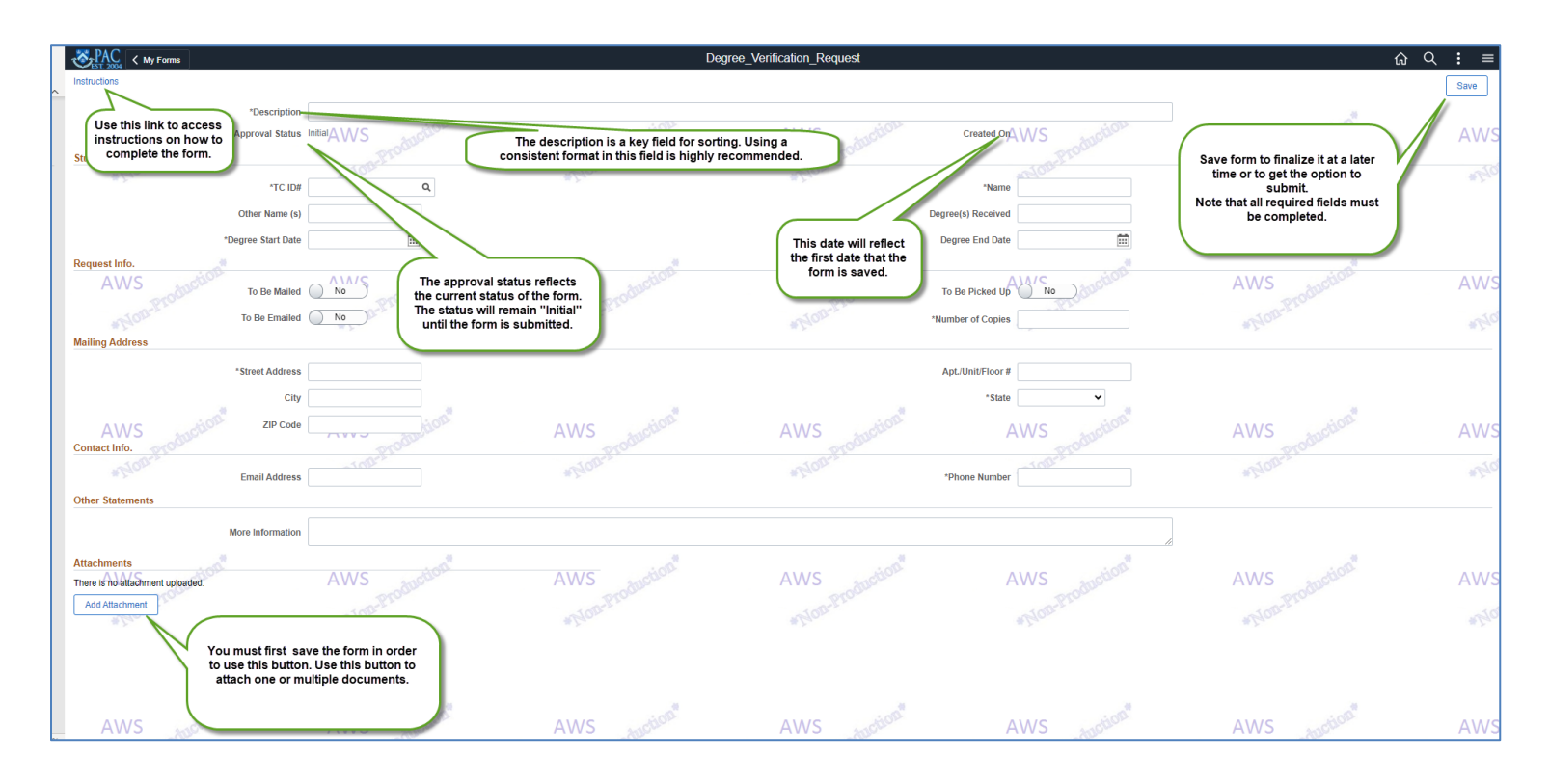

- Instructions. The Instructions link provides form specific information.
- Approval Status. Remains as Initial until submitted.
- **Description**. Use a specific and unique naming format. As the amount of forms are created, it will become difficult to find a specific form. Example: **Employee Name\_Department Number\_Date\_Position Management**
- Asterisk Fields. Fields with an asterisk must be filled out.
- Add Attachment. Documents can be attached as needed to support the request. The form must 1<sup>st</sup> be saved before adding an attachment. Locate the file and then upload.

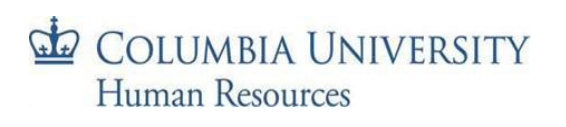

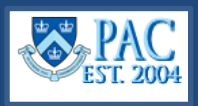

## **Review/Edit Previously Submitted Forms**

You will maintain access to all forms that you saved and/or submitted.

- 1. Select the **My Forms** tile from the homepage.
- 2. You will see the list of your completed forms and their status. It is important to name each form separately to be able to easily locate them.

| Set Servi          | <b>a</b>                       | My Forms                                |                   |                    |                      | <u>ଜେର</u> : |
|--------------------|--------------------------------|-----------------------------------------|-------------------|--------------------|----------------------|--------------|
| Fill out a new for | Forms                          |                                         |                   |                    |                      |              |
| *View By Status V  | Form 0                         | Description 0                           | Approval Status O | Created Datetime 0 | Submitted Datetime 0 |              |
|                    | Create_General_Deduction       | tion 123 AWS Auction                    | A Pending Auction | 10/05/23 9:02AM WS | 10/05/2023 9:02AM    | AWS          |
| pproved            | OneTime_Deduction_Adjustment   | RET - Adjustment for Multiple Employees | Pending           | 10/04/23 2:40PM    | 10/04/2023 2:52PM    |              |
| ending Approval    | 5 OneTime_Deduction_Adjustment | Test A                                  | Pending           | 10/04/23 1.58PM    | 10/04/2023 2.27PM    | # Los        |
|                    | OneTime_Deduction_Adjustment   | Test B                                  | Pending           | 10/04/23 2:13PM    | 10/04/2023 2:18PM    |              |
|                    | Degree_Verification_Request    | Degree Request for Today's Demo         | Panding           | 10/04/23 7:34AM    | 10/04/2023 11:34AM   |              |
|                    | Degree_Verification_Request-   | Test Form for Demo - Pending Status     | Approved motion   | 10/04/23 7:39AM    | 10/04/2023 7.39AM    | AWS          |
|                    | Hartran                        | *Non-From                               | Monston           | *Non-P             |                      | *Non-        |
|                    | WS                             | AWS                                     | AWS               | AWS                | roduction            | AWS          |

To edit a submitted form, first select Cancel Approval, make edits and resubmit.

|                        | Cancel Approval   |
|------------------------|-------------------|
| Select <b>Cancel A</b> | <b>pproval</b> to |
| make edits to a        | submitted         |
| form. Then resu        | ibmit             |

3. For additional details on the form's status, click on the Approval Status link located on the form.

| My Forms               |                                     | Degree_Verification_Requ | uest                         |                      |
|------------------------|-------------------------------------|--------------------------|------------------------------|----------------------|
| Instructions           |                                     |                          |                              | Save Cancel Approval |
| *Descripti             | on Denree Request for Toriav's Demo |                          |                              |                      |
|                        | us Pending Approxal A C             | ALA/S HOLE               | AVA/C Created On 10/04/2023  | ALA/S SION           |
| AVVS model Support Suc | as total produce                    | AVVS                     | AVVS model                   | AVVS                 |
| Student Info.          | alon                                | MODEL                    | month                        | MORALE               |
| *TC I                  | D# 10000006 Q                       | m.P.,                    | "Name Cassandra Walker       |                      |
| Other Name             | (s) Cassie                          |                          | Degree(s) Received Bachelors |                      |
| "Degree Start Da       | ate 10/16/2023                      |                          | Degree End Date 10/31/2023   | Ē                    |
| Request Info.          |                                     |                          |                              |                      |
| AWS To Be Mail         | ed Yes AWS                          | AWS controlion           |                              | AWS                  |
| To Be Email            | ed Yes                              | Non-Pre                  | *Number of Copies 4          | NORPEC               |
| Mailing Address        |                                     |                          |                              |                      |
| *Streat Addre          | ee 6 Kavaka St                      |                          | Apt /I InitElear #           | _                    |
| SUCCIAUUC              | SS O RAYARE OL                      |                          | Артаоногоог и Онив           |                      |
| c                      | Greenville                          |                          | *State CT - Connecticut V    |                      |
| 70.0                   | 10.10                               | an .                     | an i                         | "Con-                |

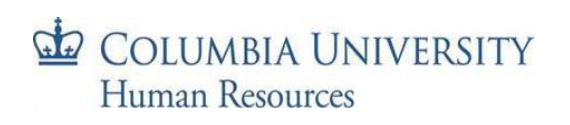

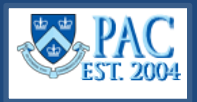

4. Another screen will display the approval workflow for the form. If the approval is pending with multiple approvers, click on the **Multiple Approvers** link to view more information about the approvers.

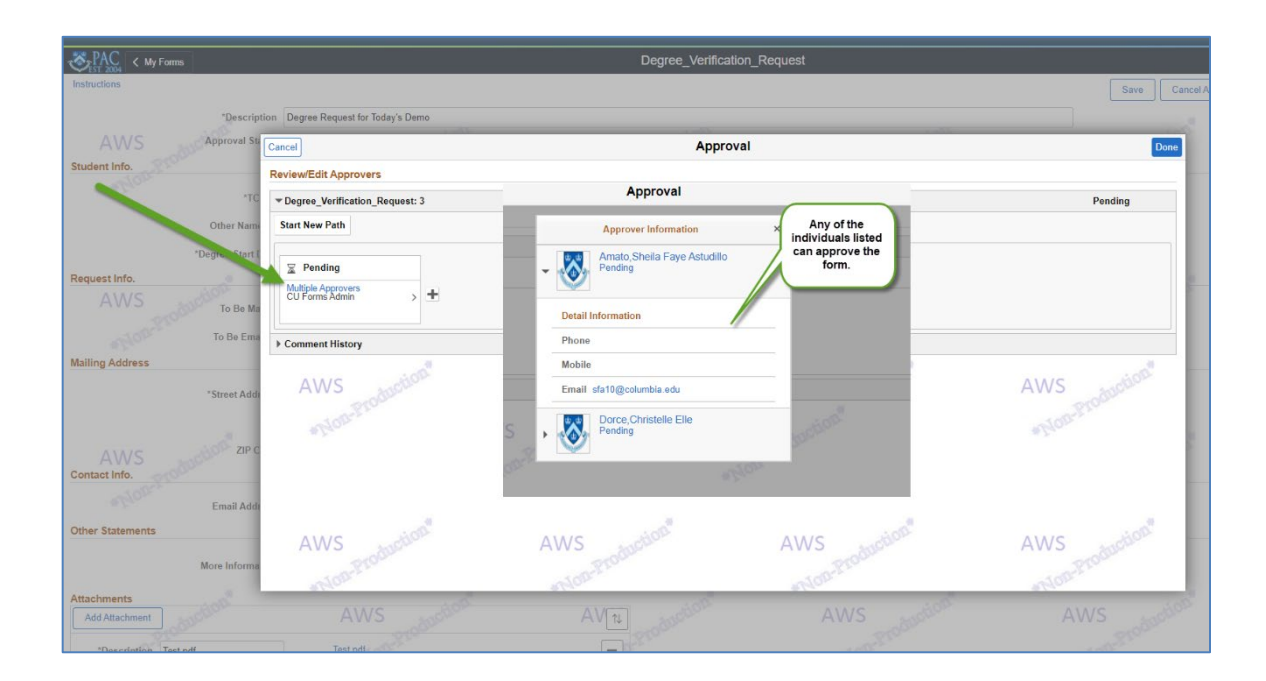

5. Note that you can also access, on this page, any comments recorded by the approver.

| PAC < Pending Approvals         |                                                                                                   | OneTime_Deduction_Adjustment |                       |  |
|---------------------------------|---------------------------------------------------------------------------------------------------|------------------------------|-----------------------|--|
| Instructions                    |                                                                                                   |                              |                       |  |
|                                 | *Description Test A                                                                               |                              |                       |  |
| AWS AP                          | proval St Cancel                                                                                  | App                          | roval                 |  |
| Pay Information                 | Paulau Edit Annan                                                                                 |                              |                       |  |
|                                 | Review Europerovers                                                                               |                              |                       |  |
|                                 | OneTime_Deduction_Adjustment: 5                                                                   |                              |                       |  |
|                                 | "Pay G                                                                                            |                              |                       |  |
| Attachment Info.                | Derice Christelle Elle                                                                            |                              |                       |  |
| *# of                           | Transact 10/10/23 10:11 AM                                                                        |                              |                       |  |
| Note to HRPC                    |                                                                                                   |                              |                       |  |
| a top Pro-                      | * Comments                                                                                        |                              |                       |  |
| wood wood                       | Dorce, Christelle Elle at 10/10/23 - 10:11 AM<br>Let's discuss this form at our next scheduled me | eting. Thank you.            |                       |  |
| For HRPC Use Only               | Comment History                                                                                   | K                            |                       |  |
| Mor                             | e Informa                                                                                         | Pro                          |                       |  |
| Aug. 1                          | * Plon                                                                                            | 15 m                         | *Prior                |  |
| There is no attachment uploaded | D                                                                                                 |                              |                       |  |
| Add Attachment                  |                                                                                                   |                              |                       |  |
|                                 |                                                                                                   |                              |                       |  |
|                                 | ALL STORE                                                                                         | 100                          | ALLIE HOL             |  |
|                                 | AWS moducity                                                                                      | AWS                          | AWS                   |  |
|                                 | and the second second                                                                             | and a start of the           | a called a lot of the |  |

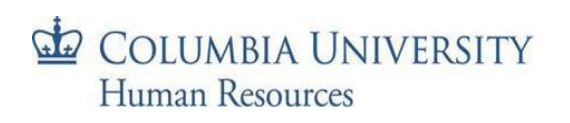